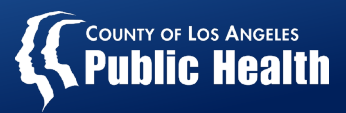

# Network Adequacy Certification Application (NACA) Webinar: Current & Maximum Beneficiaries

Monday, May 23. 2022

**Substance Abuse Prevention & Control** 

Prevention First, Treatment Works & Recovery is Possible!

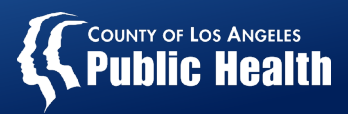

#### **NACT Training Outline**

- 1. Defining Current & Maximum
- 2. Leveraging KPI to Approximate Max/Current Number of Beneficiaries for NACT Reporting

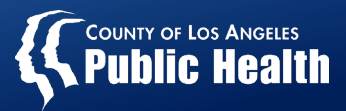

#### **Current/Maximum Number of Beneficiaries**

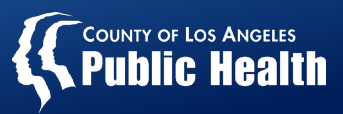

### **Current & Maximum Number of Beneficiaries**

- Reported for each **site** location, by modality and age group
  - Modalities: OP, IOP, OTP, RES
  - Age Groups: 0-17, 18+ OR 21+
- For every site location, reported for each practitioner by modality and age group
- Example:

|   | Age Groups                      | Max Beneficiaries () | Current Beneficiaries () |
|---|---------------------------------|----------------------|--------------------------|
| 0 | Age Group 0-17                  |                      |                          |
| 0 | Age Group 18-20 → Age Group 18+ |                      |                          |
| • | Age Group 21+                   |                      |                          |

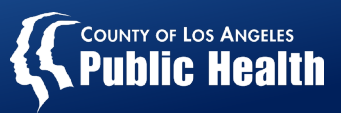

#### **Network Adequacy Certification Application (NACA) Enhancements**

- Age range categories (0-17, 18+)
- Redesigned to improve user experience when entering beneficiary current and maximums

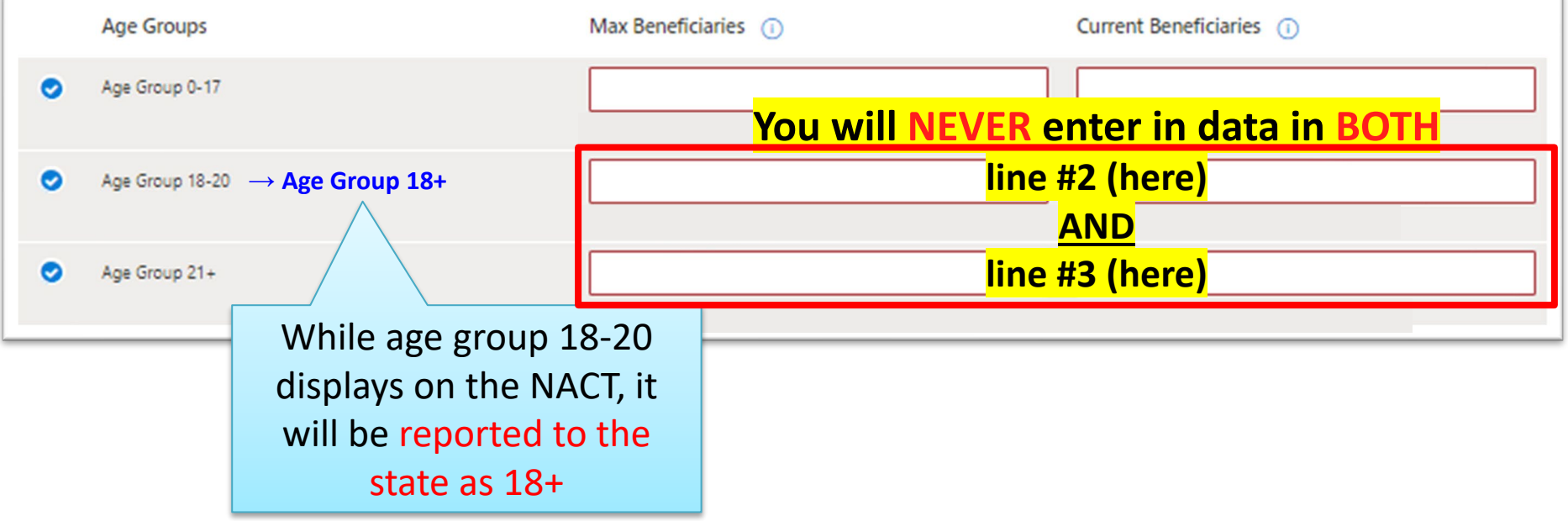

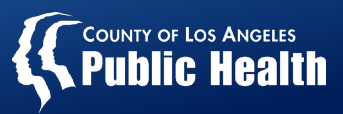

#### **Maximum Number of Beneficiaries (Site):**

 Enter the maximum capacity that this site can serve beneficiaries in a given month (between July 2021 and May 2022)

| L            | / |
|--------------|---|
| $\checkmark$ |   |

|   | Age Groups                      | Max Beneficiaries 🕕 | Current Beneficiaries 🕕 |
|---|---------------------------------|---------------------|-------------------------|
| ۲ | Age Group 0-17                  |                     |                         |
| ۲ | Age Group 18-20 → Age Group 18+ |                     |                         |
| ۲ | Age Group 21+                   |                     |                         |

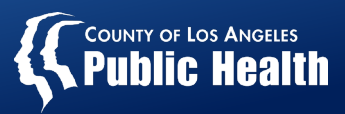

#### **Current Number of Beneficiaries (Site):**

 The total number of active Medi-Cal patients at this location as of time of reporting

|   | Age Groups                      | Max Beneficiaries (1) | Current Beneficiaries (1) |
|---|---------------------------------|-----------------------|---------------------------|
| ۲ | Age Group 0-17                  |                       |                           |
| ۲ | Age Group 18-20 → Age Group 18+ |                       |                           |
| • | Age Group 21+                   |                       |                           |

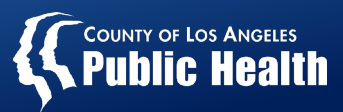

### Maximum Number of Beneficiaries (Site): <u>OTP Example – Incorrect Entry</u>

 Enter the maximum capacity that your agency can serve beneficiaries in a given month (between July 2021 and May 2022)

| 0 | Opioid     | Treatment                                               | Licensed Capacity for OTP: 80                |
|---|------------|---------------------------------------------------------|----------------------------------------------|
|   | ⊗ *1       | he total for all age groups must be equal to or less th | an the licensed capacity.                    |
|   |            | Age Groups                                              | Max Beneficiaries ()                         |
|   | 0          | Age Group 0-17                                          | 80<br>Sum of max must be less than capacity. |
|   | $\bigcirc$ | Age Group 18-20 → Age Group 18+                         |                                              |
|   | 0          | Age Group 21+                                           | 80<br>Sum of max must be less than capacity. |

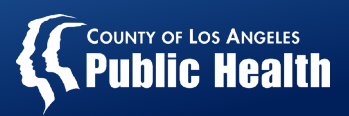

#### Maximum Number of Beneficiaries (Site)

**Instructions:** Input the requested information for each age group that this site provides services to.

<u>Maximum #</u>:

Option 1: Use claims data to approximate maximum
Enter the highest number of unique beneficiaries the site saw in a given month (between July 2021 and May 2022)

OR

- Option 2: Enter the maximum capacity that your agency can serve beneficiaries in a given month (between July 2021 and May 2022)
- Beneficiaries: Medi-Cal eligible or enrolled clients

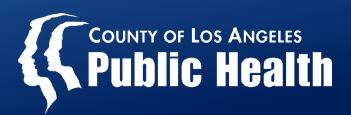

### Maximum Number of Beneficiaries (Site): <u>OP/IOP Example</u>

 Option 1: Enter the highest number of unique beneficiaries the site saw in a given month (between July 2021 and May 2022)

Example: Use billing data or patient logs to determine how many patients were seen each month for each modality and age group, e.g. <u>OP 21+</u>

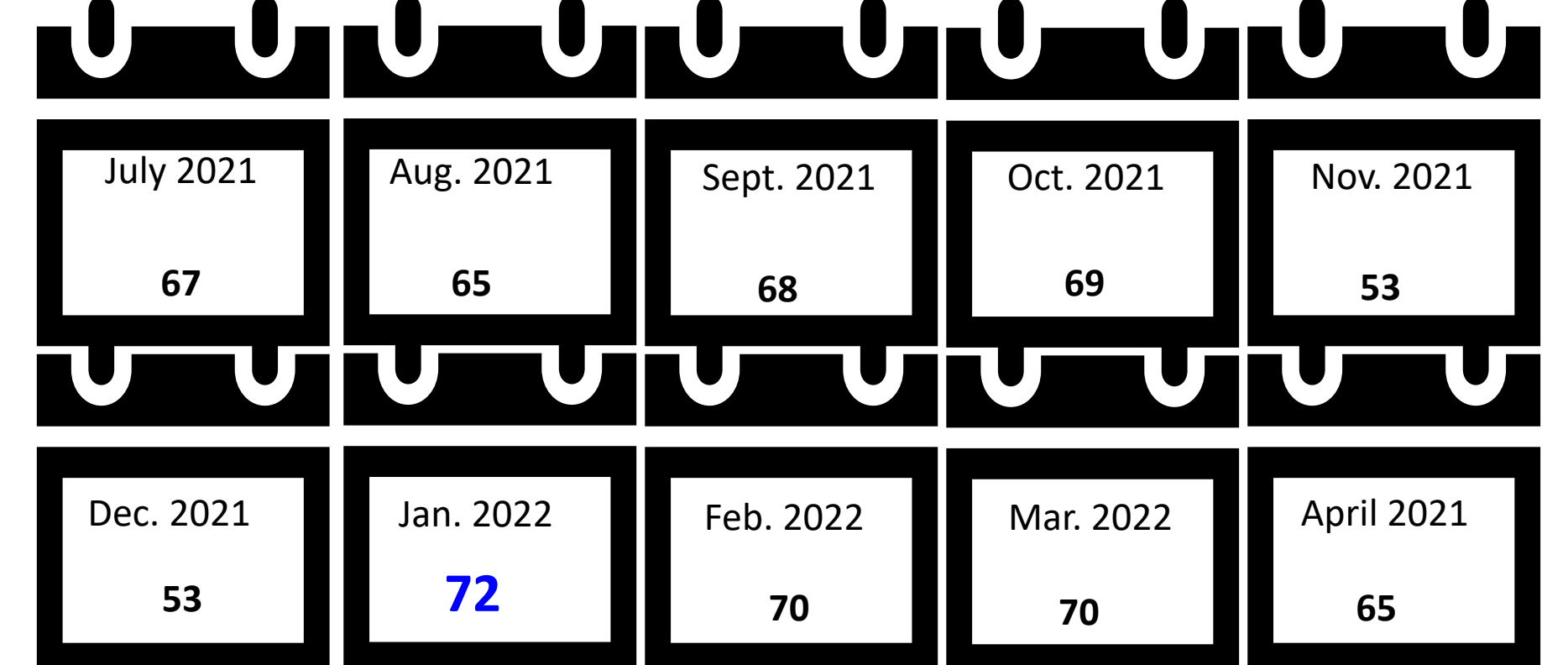

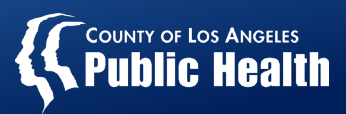

### Maximum Number of Beneficiaries (Site): <u>OP/IOP Example</u>

 Option 2: Enter the maximum capacity that your agency can serve beneficiaries in a given month (between July 2021 and May 2022)

Example: Estimate the site's maximum number of unique beneficiaries for each modality and age group by factoring in the number of practitioners and space available, DATAR information, etc.

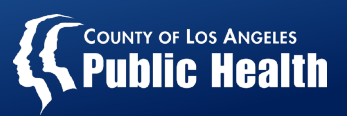

#### Maximum Number of Beneficiaries (Practitioner)

**Instructions:** Input the requested information for each age group that the PRACTITIONER provides services to.

 <u>Maximum #</u>: Enter the highest number of beneficiaries the PRACTITIONER can see in a given month between July 2021 and May 2022 for this modality and age group.

|   | Age Groups                      | Max Beneficiaries 🕕 | Current Beneficiaries () |
|---|---------------------------------|---------------------|--------------------------|
| ۲ | Age Group 0-17                  |                     |                          |
| ۲ | Age Group 18-20 → Age Group 18+ |                     |                          |
| ۲ | Age Group 21+                   |                     |                          |

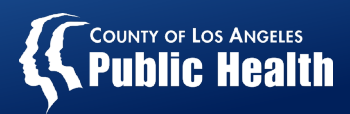

### Maximum Number of Beneficiaries (Practitioner with Caseload):

 Enter the highest number of beneficiaries the PRACTITIONER can see in a given month between July 2021 and May 2022 for this modality and age group.

Example: Estimate the practitioner's maximum number of unique beneficiaries for each modality and age group by factoring in number of group sessions administered, the number of available group rooms, etc.

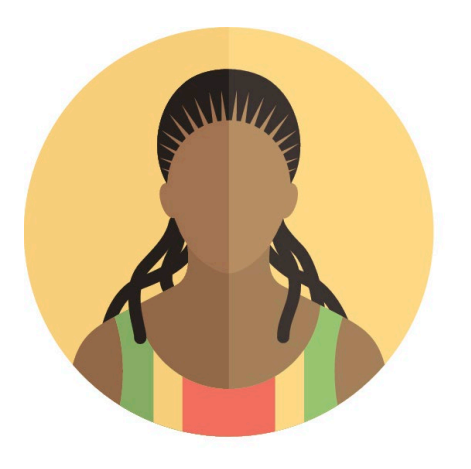

# X 15 clients per staff = 15 (caseload)

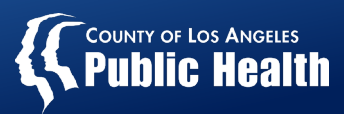

### Maximum Number of Beneficiaries (Practitioner – Group Only):

- The most beneficiaries that a practitioner can serve in a month
- Option 1: Maximum is the same as the site maximum
- Option 2: Use the maximum number of patients in one group to determine the total number of patients the practitioner serves in a month (cannot be greater than the site maximum)

Example: 12 people per group x 2 groups per week x 4 weeks/month = 96

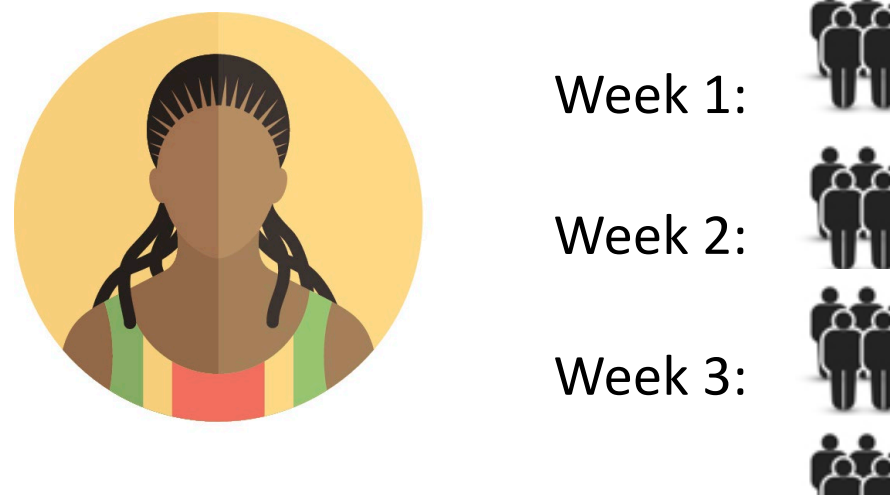

| Week 1: |  | = 24 |
|---------|--|------|
| Week 2: |  | = 24 |
| Week 3: |  | = 24 |
| Week 4: |  | = 24 |

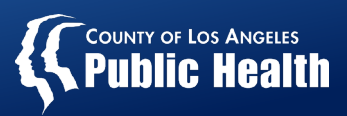

#### **Current Number of Beneficiaries (Practitioner)**

**Instructions:** Input the requested information for each age group that the PRACTITIONER provides services to.

 <u>Current #</u>: Enter the number of Medi-Cal patients that are currently on this practitioner's caseload (or the number of Medi-Cal patients that are being served by the practitioner at the time of reporting)

|   | Age Groups                      | Max Beneficiaries 🕕 | Current Beneficiaries () |
|---|---------------------------------|---------------------|--------------------------|
| • | Age Group 0-17                  |                     |                          |
| ۲ | Age Group 18-20 → Age Group 18+ |                     |                          |
| • | Age Group 21+                   |                     |                          |

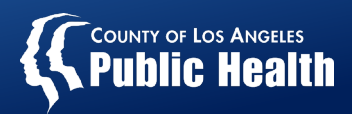

#### **Common Errors**

- Maximum number can never be 0
- Current number cannot be greater than maximum number
- Total maximum capacity across all age groups for OTP/RES cannot exceed licensed capacity or contracted capacity
- A single practitioner cannot report a greater maximum # than the site
- A single practitioner cannot report a greater current # than the site

Current/Maximum error messages with the following signs *must be corrected* before the page can be saved:

 $\otimes$ 

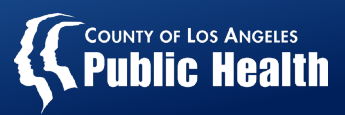

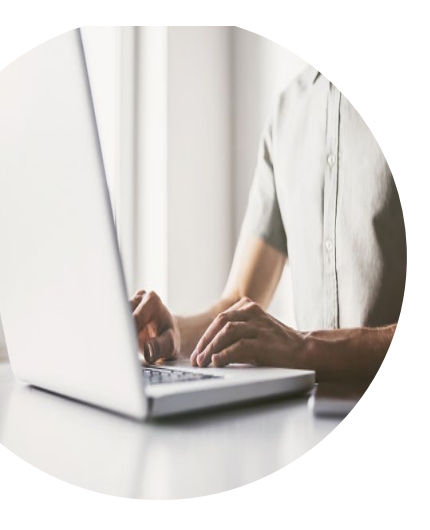

### **Important Dates for 2022 NACT**

#### May 23: Tool Opens!!

May 23 – June 3: NACT Submission Period - Communicate with your assigned TA

#### **June 3: Submission Deadline**

June 3 – June 17: Validation

June 30: Final NACT Submission (phew!)

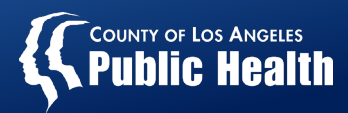

### **Office Hours**

Providers have the option of attending any of these office hours for direct Q&A with the SAPC NACT Team.

| Date & Time                         | Meeting Link                                                                                                    |
|-------------------------------------|----------------------------------------------------------------------------------------------------|
| Wednesday, May 25<br>2:30 – 3:00 PM | Join on your computer or mobile app<br><u>Click here to join the meeting</u><br>Or call in (audio only)<br><u>+1 323-776-6996,,777167100#</u><br>Phone Conference ID: 777 167 100#        |
| Tuesday, May 31<br>2:30 – 3:00 PM   | Join on your computer or mobile app<br><u>Click here to join the meeting</u><br><b>Or call in (audio only)</b><br><u>+1 323-776-6996,,921373043#</u><br>Phone Conference ID: 921 373 043# |
| Wednesday, June 1<br>3:00-3:30 PM   | Join on your computer or mobile app<br><u>Click here to join the meeting</u><br><b>Or call in (audio only)</b><br><u>+1 323-776-6996,,149061302#</u><br>Phone Conference ID: 149 061 302# |

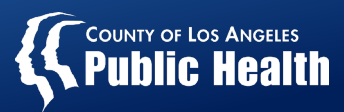

#### **Helpful Resources**

| N                                                                                                    | ame                          | Description                                                                                                    |
|----------------------------------------------------------------------------------------------------|------------------------------|----------------------------------------------------------------------------------------------------|
|                                                                                                    | Technical<br>Assistant       | Your first point of contact to communicate questions, issues, feedback                                                                                   |
| Image: Provide and Provide and Provid | Data Elements<br>Description | Highlights for data elements that are pre-<br>populated and those that will require provider<br>input                                                    |
| LOS ANGELES COUNTY DEPARTMENT OF PUBLIC HEALTH<br>BUBSTANCE ABUSE PREVENTION AND CONTROL<br>NETWORK ADEQUACY CERTIFICATION APPLICATION<br>USER GUIDE 2022                                                                                                    | User Guide                   | Detailed instructions on how to navigate the<br>Network Adequacy Certification Application<br>(NACA)                                                     |
| Areastanting Areastanting A                                                                                                    | SAPC NACT<br>Webpage         | View webpage for NACT updates and resources<br><u>http://publichealth.lacounty.gov/sapc/providers/n</u><br><u>etwork-adequacy-certification-tool.htm</u> |

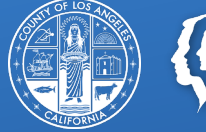

COUNTY OF LOS ANGELES Public Health

# Leveraging KPI to Approximate Max/Current Number of Beneficiaries for NACT Reporting

May 23, 2022

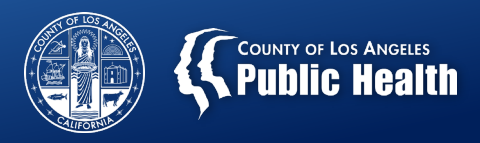

#### Disclaimers

The KPI demonstration is in a training environment and does NOT contain protected health information (PHI).

- KPI Limitations
  - The sheets reviewed are dependent on billing. So, if it wasn't billed, it won't be there.
  - There is no financial eligibility information in MSO KPI, so this will overestimate the number of Medi-Cal beneficiaries
  - No telehealth data is available from 1/1/2022 due to a system issue. If any patients were seen exclusively by telehealth, then your count will be underreported

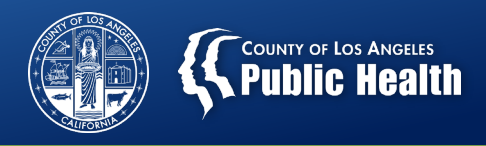

#### **Client Detail Sheet**

- This gives a unique client count based on selected filters
- The Date of Birth field may be used to calculate the age at the month of service once data is exported
  - The Age field is the age at the time you are running the data.
  - Age grouping may also be determined by Auth\_Grouping\_Code.
- Recommended for smaller agencies with few sites, with a single modality and age grouping per site, and smaller number of staff.
- Run the sheet by site each month and select the highest number to approximate the max number of beneficiaries.
  - Additional needed filters: site, funding source, FY, month, auth grouping.
  - Add practitioner to get staff's max beneficiary.

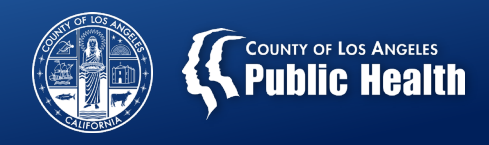

#### **Payment Reconciliation Sheets**

- Recommended for larger agencies, sites with multiple modalities, sites with multiple age groups, and/or large number of staff.
- Exporting this sheet will allow for the analysis of number of clients by Site and Practitioners.
- Depending on the drill down method, age grouping and modality may also be obtained from this sheet.

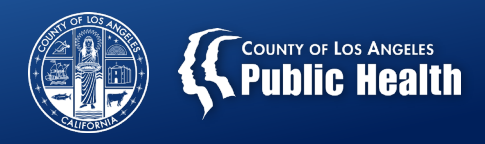

#### **Drill Down/Filters**

- Provider Name
- **Contracting Provider Program** (especially for larger agencies where there is too much data for the object to load).
- Fiscal Year: FY2022
- **Month**: Data will be exported by month. (July 2021-April 2022)
- Funding Src ID: DMC funding source on Service Authorization (must use Selections to find Funding Src ID 1)
- Age Grouping: can be done by Auth\_Grouping\_Code, modifiers noted in the Procedure, or using Client Details DOB. (must use Selections to find F Auth\_Grouping\_Code)
- **Performing Provider**: Practitioner may easiest to evaluate once data is exported.

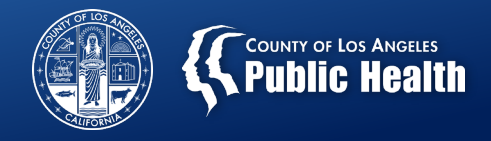

#### Selections

 Funding Src ID and Auth\_Grouping\_Code can only be found with Selections.

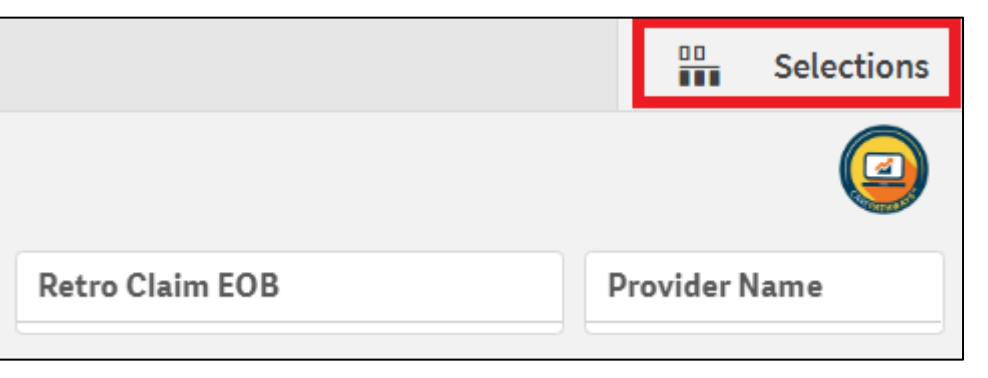

 App dimensions
 Image: Show fields

 Image: Show fields
 Image: Show fields

 Image: Show fields
 Image: Show fields

 Image: Show fields
 Image: Show fields

 Image: Show fields
 Image: Show fields

 Image: Show fields
 Image: Show fields

 Image: Show fields
 Image: Show fields

 Image: Show fields
 Image: Show fields

 Image: Show fields
 Image: Show fields

 Image: Show fields
 Image: Show fields

 Image: Show fields
 Image: Show fields

 Image: Show fields
 Image: Show fields

 Image: Show fields
 Image: Show fields

 Image: Show fields
 Image: Show fields

 Image: Show fields
 Image: Show fields

 Image: Show fields
 Image: Show fields

 Image: Show fields
 Image: Show fields

 Image: Show fields
 Image: Show fields

 Image: Show fields
 Image: Show fields

 Image: Show fields
 Image: Show fields

 Image: Show fields
 Image: Show fields

 Image: Show fields
 Image: Show fields

 Image: Show fields
 Image: Show fields

 Image: Show fields

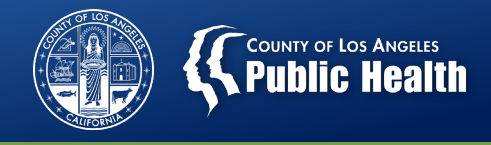

#### **Recommended Data Pulls for Max Beneficiaries**

- Run by Month (10 exports for July 2021-April 2022)
- If a site has multiple modalities but only one age grouping (12-17 or 18+), run by Month and Auth Grouping associated with Modality (Outpatient, IOP, OTP, Residential)
  - Or you will need to filter out by procedure code to look at the first U-Code (U7; U8; UAUG; U1,U2,U3)
- If a site has multiple age groups, run by Month and Auth grouping associated with modality and age groupings (12-17, 18-20, 21+)

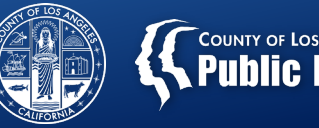

# COUNTY OF LOS ANGELES Public Health

#### **KPI Export**

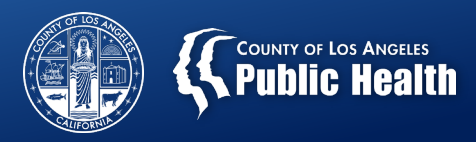

#### **Manipulating the Export**

• Power Pivot or Regular Pivot Tables

| File  | Home               | Insert | Draw             | Page Layout  | Formula | s Data                | Review        | View       | Developer        | Help    | Acrobat                         | Power Pivot    |
|-------|--------------------|--------|------------------|--------------|---------|-----------------------|---------------|------------|------------------|---------|---------------------------------|----------------|
| Paste | X Cut<br>La Copy ~ |        | Calibri<br>B I U | - v   11 - v |         | = = <u>=</u><br>= = = | ≫7 ~<br>∓= ∓= | êb Wrap Te | xt<br>V Center v | General | . <b>9</b>   <del>6</del> 0 .00 | Conditional Fo |
| ~     | ダ Format Pa        | inter  |                  | -            | -       |                       |               | En merge e |                  | 4 70    | / / .00 <del></del> 0           | Formatting ~   |
|       | Clipboard          | Г      |                  | Font         | LZ      |                       | Alignm        | ient       | آ <u>د</u> ا     | Nu      | mber                            |                |

| Excel Options                                                                                          | ?                                                                                                    | × |
|----------------------------------------------------------------------------------------------------|----------------------------------------------------------------------------------------------------|---|
| General<br>Formulas                                                                                    | Change options related to data import and data analysis.                                                                                                    |   |
| Data                                                                                                   | Data options                                                                                                    |   |
| Proofing<br>Save<br>Language<br>Ease of Access<br>Advanced<br>Customize Ribbon<br>Quick Access Toolbar | Make changes to the default layout of PivotTables:   Edit Default Layout     ✓ Disable undo for large PivotTable refresh operations to reduce refresh time     Disable undo for PivotTables with at least this number of data source rows (in thousands):   300      ○ Prefer the Excel Data Model when creating PivotTables, QueryTables and Data Connections ①   ✓     ✓ Disable undo for large Data Model operations   0     Disable undo for Data Model operations when the model is at least this large (in MB):   8     ✓ Enable Data Analysis add-ins: Power Pivot, Power View and 3D Maps   0 |   |
| Add-ins<br>Trust Center                                                                                | Show legacy data import wizards     From Access (Legacy)   From QData Data Feed (Legacy)     From Web (Legacy)   From XML Data Import (Legacy)     From Text (Legacy)   From Data Connection Wizard (Legacy)     From SQL Server (Legacy)   From Data Connection Wizard (Legacy)                                                                                                    |   |

If you don't see Power Pivot on the toolbar, go to File> Options> Data> check of the box in red

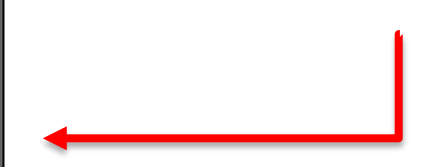

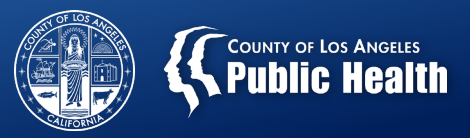

#### **Power Pivot**

- Will allow you to create a Distinct Count for Clients.
- 1. Export KPI Sheet, save it, and close it.
- 2. Open a blank Excel and click Power Pivot
- 3. Click Manage
- 4. Click From Other Sources
- 5. Select Excel File and open saved KPI export
- 6. Click on Measure and select New Measure

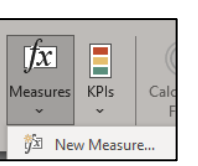

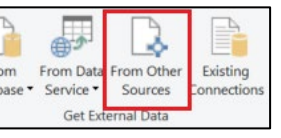

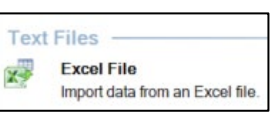

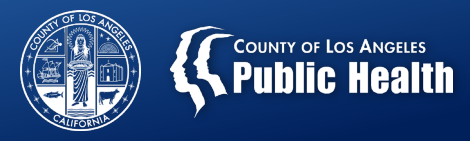

#### **Creating a New Measure**

This formula will count the Client 1x instead of summing up the number of rows with a client name.

| Measure           |                   |                        |                |    | ?     | $\times$ |
|-------------------|-------------------|------------------------|----------------|----|-------|----------|
| Table name:       | Sheet1            |                        |                |    |       | ~        |
| Measure name:     | Unique Clients    |                        |                |    |       |          |
| Description:      |                   |                        |                |    |       |          |
| Formula: $f_x$    | Check formula     |                        |                |    |       |          |
| =DISTINCTCOU      | NT([Client Name]) |                        |                |    |       |          |
|                   |                   |                        |                |    |       |          |
|                   |                   |                        |                |    |       |          |
|                   |                   |                        |                |    |       |          |
| Formatting Optio  | ns                |                        |                |    |       |          |
| Category:         |                   |                        |                |    |       |          |
| General<br>Number | ^                 | Format:                | Decimal Number |    |       | ~        |
| Currency          | ~                 | Decimal places:        | þ              |    |       |          |
| 240               |                   | Use 1000 separator (.) |                |    |       |          |
|                   |                   |                        |                |    |       |          |
|                   |                   |                        |                | ОК | Cance | el 🛛     |

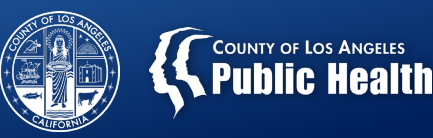

#### **Power Pivot**

7. Create a new Pivot Table

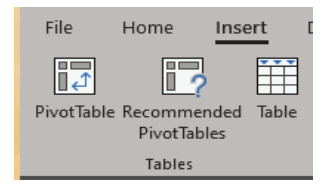

8. Select the fields to create the pivot table

The bottom field is the newly created measure that will give the distinct count.

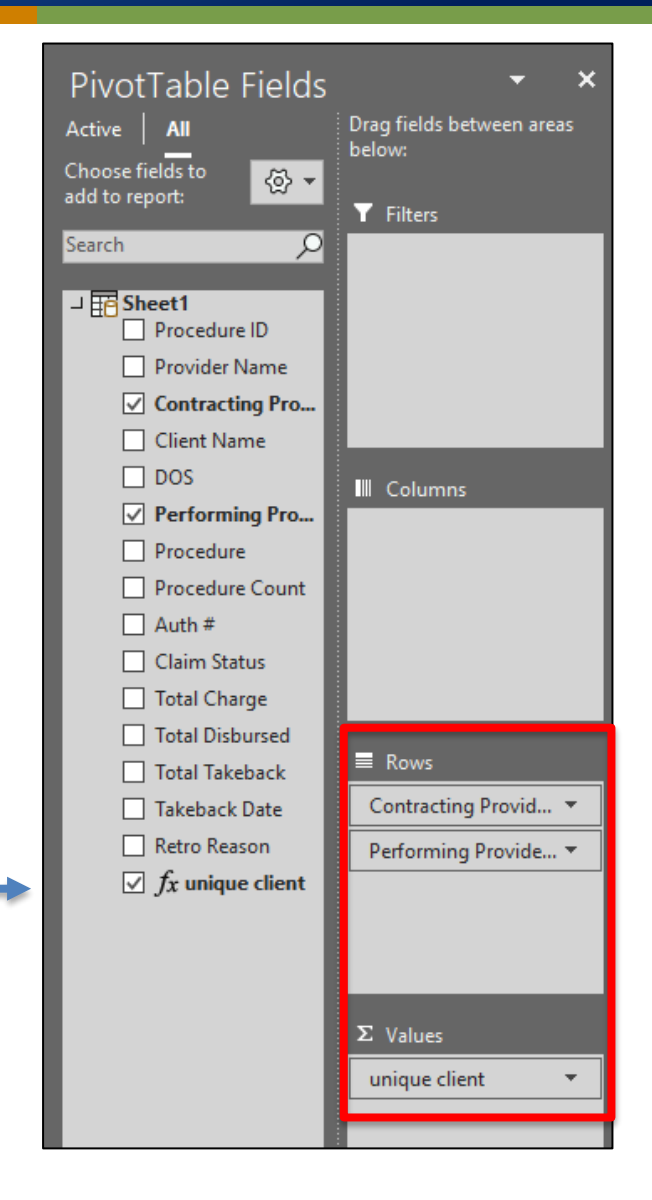

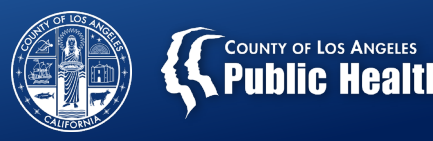

#### **TESTING DATA, NO PHI**

#### Sample output of Power Pivot

| Row Labels                    | ✓ unique client | -             |
|-------------------------------|-----------------|---------------|
| ACFW 1135 South Alvarado St   | $\rightarrow$   |               |
| ABSON,CHARLOTTE               | 7               |               |
| BANDZHARDZHYAN, SUZANNA       | 4               |               |
| BERRY, NICAEA                 | 3               |               |
| BRADSHAW, SHERRY              | 2               |               |
| COBOS, MICHAEL                | 1               | -             |
| COMBS, JOZETTE                | 1               |               |
| DAVIS, DEBRA                  | 1               |               |
| JACKSON, CHARLENE             | 2               |               |
| JOHNSON, ESPONOLA             | 2               |               |
| MACIAS, CINDY                 | 1               |               |
| MALERBA,LINDA                 | 3               |               |
| MAYS-MANNING, CARRIE          | 1               |               |
| OLIVAREZ, RICHARD             | 1               |               |
| USERSH, TEST                  | 1               |               |
| ■ ACFW 1147 South Alvarado St |                 | $\rightarrow$ |
| ABSON, CHARLOTTE              | 2               | -             |
| BANDZHARDZHYAN, SUZANNA       | 2               |               |
| BERRY, NICAEA                 | 1               |               |
| BRADSHAW, SHERRY              | 2               |               |
| BURTON, SARAH                 | 1               |               |
| BURTON, SHARON                | 1               |               |
| CALANDRINO, ANDREA            | 1               |               |
| DAVIS, DEBRA                  | 1               |               |
| GONZALES, GENEVA              | 1               |               |
| GONZALEZ, BALDOMERO           | 1               |               |
| MALERBA,LINDA                 | 1               |               |
| OLIVAREZ, RICHARD             | 1               |               |

Contracting Provider Program. This can be filtered with the down arrow on Row Labels

These are the Performing Practitioners that had billing for that site. The unique client count is reflected in the next column

If multiple sites are exported from KPI they will be all listed unless filtered.

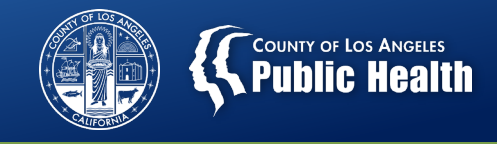

#### **Regular Pivot Table with NO Power Pivot**

• The unique client count cannot be calculated in a regular pivot table. However, the same fields can be added as variables.

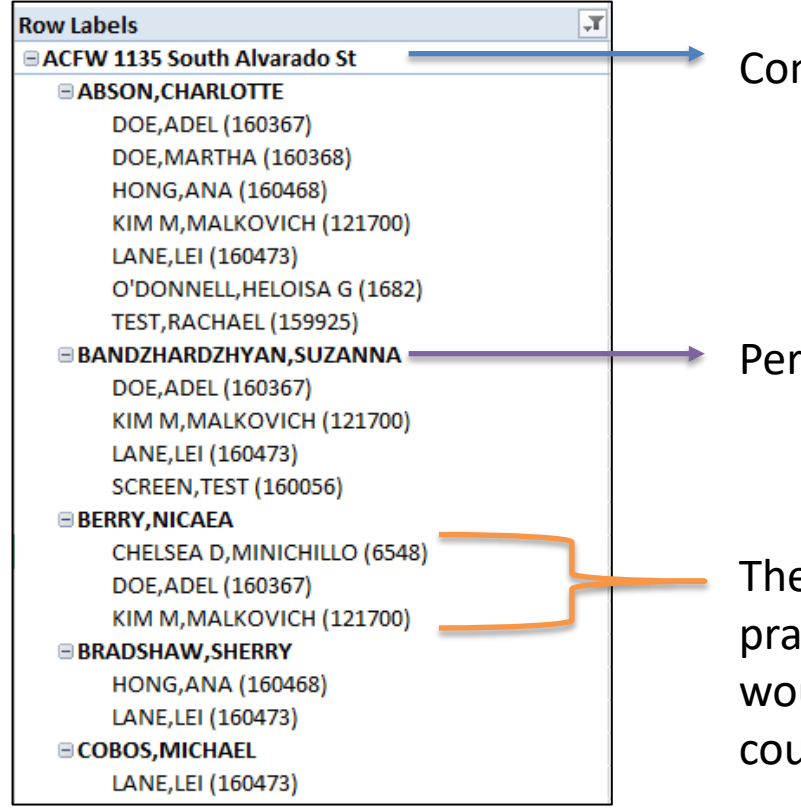

**Contracting Provider Program** 

Performing Provider who had billing for that site.

These are the clients associated with the practitioner at that site. The rows of clients would need to be counted to get a client count.

#### TESTING DATA, NO PHI

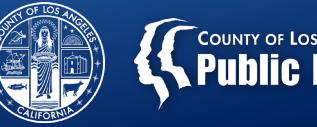

# COUNTY OF LOS ANGELES Public Health

#### **NACA** Data

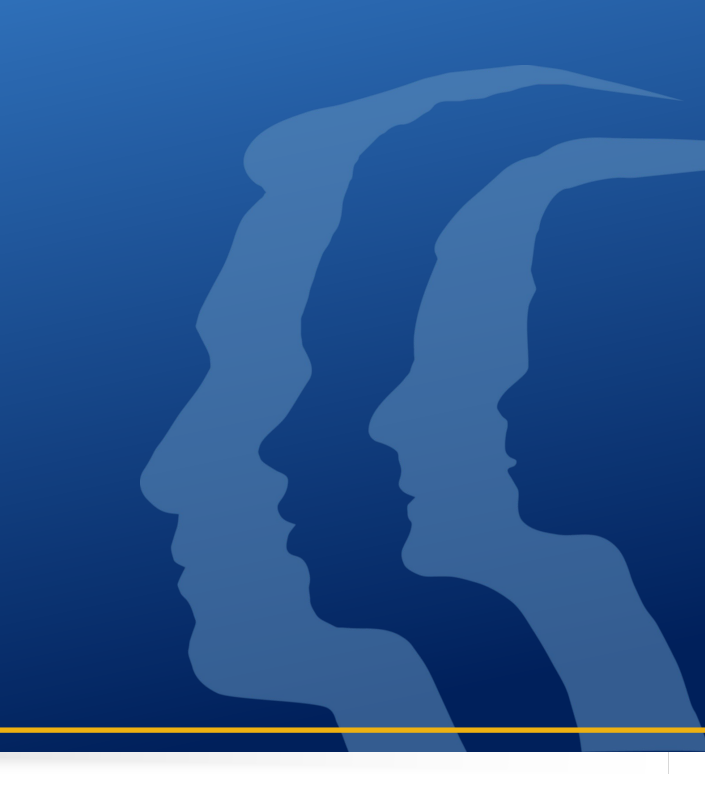

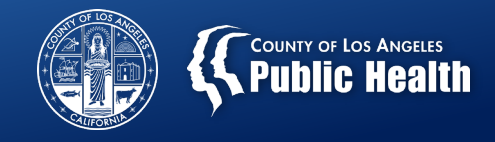

#### **Compiling Data for Max Beneficiaries**

- Create a summary sheet or a separate notebook.
- Compare the data at the site level from month to month.
- Use the highest number for the max value
  - This should also be done by site/modality/age grouping if the site has more than one modality and/or age grouping.
- Compare the data for the practitioner by site from month to month.
- Use the highest number for the max value if there is no set caseload expectation. (Ex. Supervisors don't typically have a caseload)

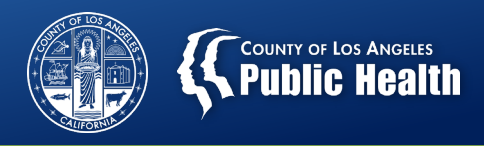

#### **Current Beneficiaries**

- Definitions
  - Site: The total number of active Medi-Cal patients at this location as of May 31, 2022
  - Practitioner: The number of Medi-Cal patients that are currently on a practitioner's caseload (or the number of Medi-Cal patients that are being served by the practitioner at the time of reporting)
- The Payment Reconciliation sheet is based on billing, which is likely not be current at the time of NACA entry, as most billing is entered on the 10<sup>th</sup> of the month.
- If your agency has submitted billing in May, a 30 day look back from the last DOS could be used to estimate the number of beneficiaries.
  - If there are known client which are not included in the 30 day look back, they may be added to the count.

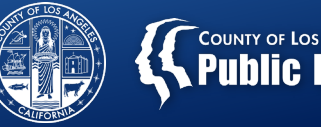

# COUNTY OF LOS ANGELES Public Health

#### Resources

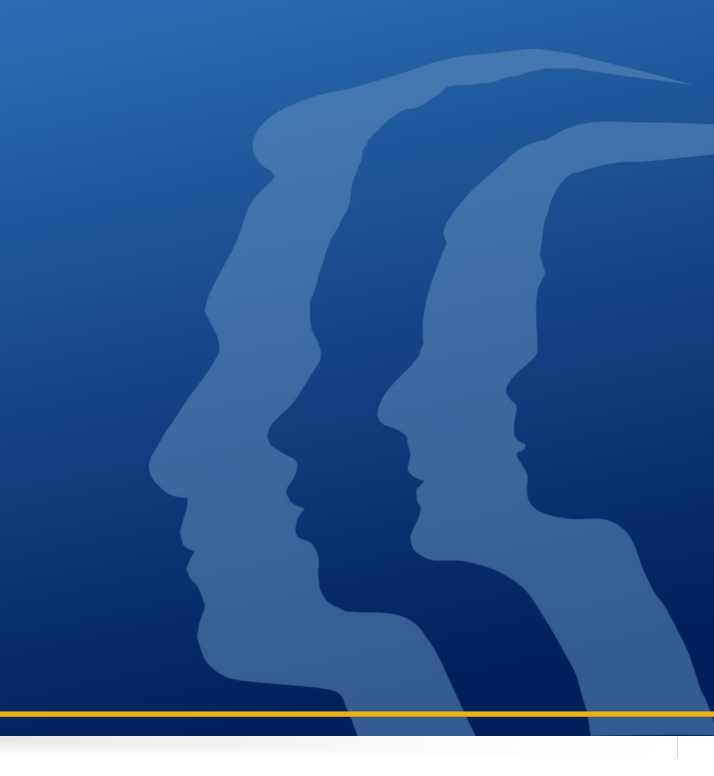

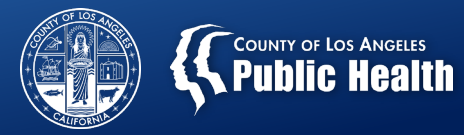

#### **KPI Resources**

• Trainings available in Sage:

| Main Menu - Provider |                              |                  |  |  |
|----------------------|------------------------------|------------------|--|--|
| Billing              | <u>L</u> ookup Client        | <u>P</u> rovider |  |  |
| <u>R</u> eports      | Add New Client/Client Search | Change Password  |  |  |
| Documentation        | News                         | Alerts           |  |  |

| ProviderConnect - Documentation                                                                                                    |
|----------------------------------------------------------------------------------------------------|
| Help                                                                                                    |
|                                                                                                    |
| Sage Training and Other Materials                                                                                                    |
| LASAPC KPI Dashboard training:                                                                                                    |
| Login Instructions for Sage KPI Dashboards Sage KPI Dashboard Payment Reconciliation View Instructions LA SAPC KPI Dashboards Sage ProviderConnect End User Guide 2.0 02/08/19 p                                                                                                    |
| How to Access to Sage training through myLearningPointe:                                                                                                    |
| Getting Started with mLP LA SAPC Training                                                                                                    |
| Videos:                                                                                                    |
| CareConnect Inbox Training:                                                                                                    |
| <u>CareConnect Inbox Provider Training 6/15/18:</u>                                                                                                    |
| LASAPC KPI Dashboard training:                                                                                                    |
| LA SAPC Sage - KPI Basics and Navigation Training 08/10/20 LA SAPC Sage - Understanding KPI VIsual Presentation and Navigation 10/11/1 LA SAPC Sage - Working with KPI Objects 10/11/19 LA SAPC Sage - Commonly Used KPI Sheets 10/11/19 LA SAPC Sage - KPI Bavement Percentilation Sheet 10/11/19 |

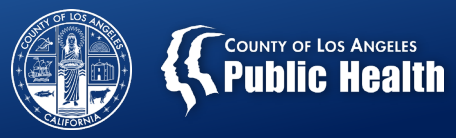

#### Contacts

| Contact                                          | Method of Contact                                                                                                    |
|--------------------------------------------------|----------------------------------------------------------------------------------------------------|
| Esther Orellana, Ph.D.<br>KPI Liaison            | Email: Eorellana@ph.lacounty.gov                                                                                     |
| NACT General Questions                           | Email: <u>SAPC_NACT@ph.lacounty.gov</u>                                                                              |
| Sage Help Desk<br>KPI log in issues, data issues | Portal: <u>https://netsmart.service-now.com/plexussupport</u><br>(preferred, include snips)<br>Phone: (855) 346-2392 |